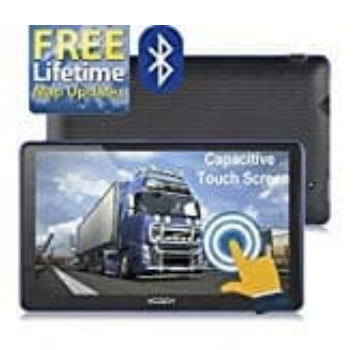

XGODY 886 Navi

Einheiten und Formate ändern

- 1. Öffne die Einstellungen.
- 2. Tippe auf **Mehr**.

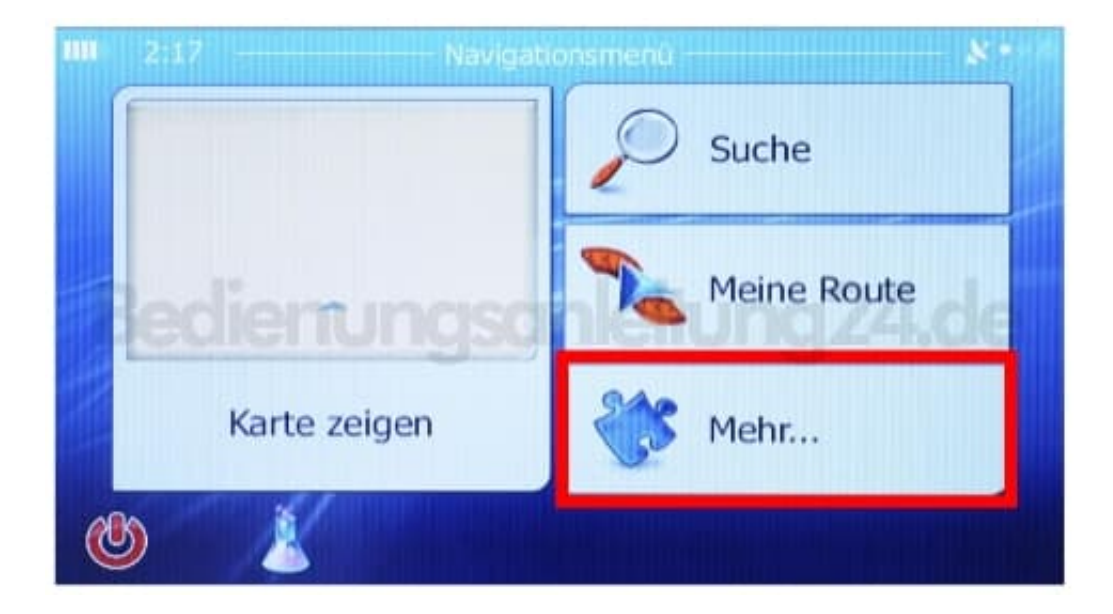

- 3. Tippe auf **Regional**.
- 4. Wähle Einheiten und Formate.

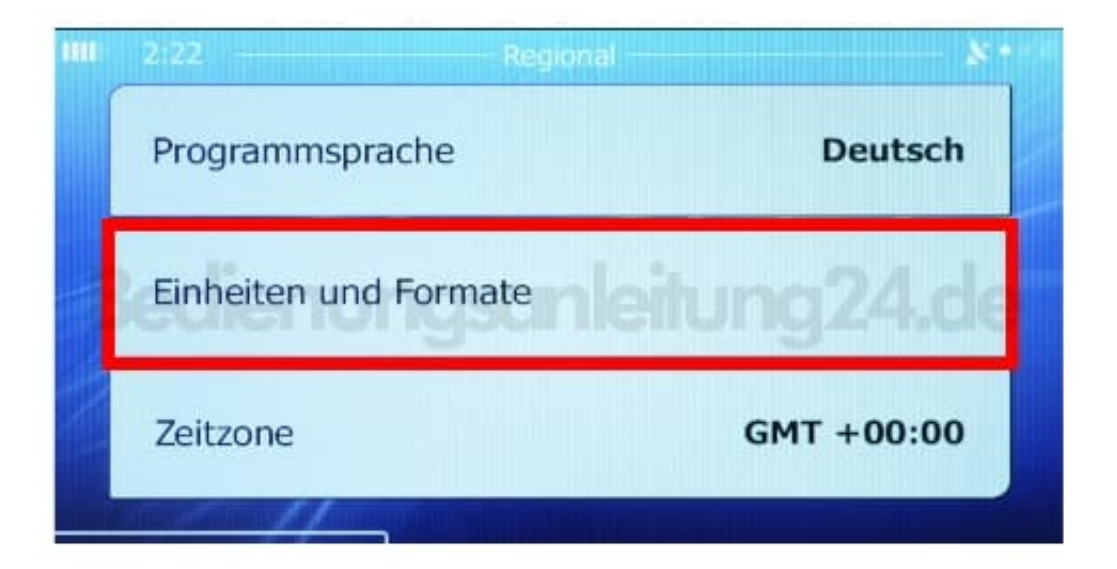